# ブリタニカ・オンライン・ジャパン

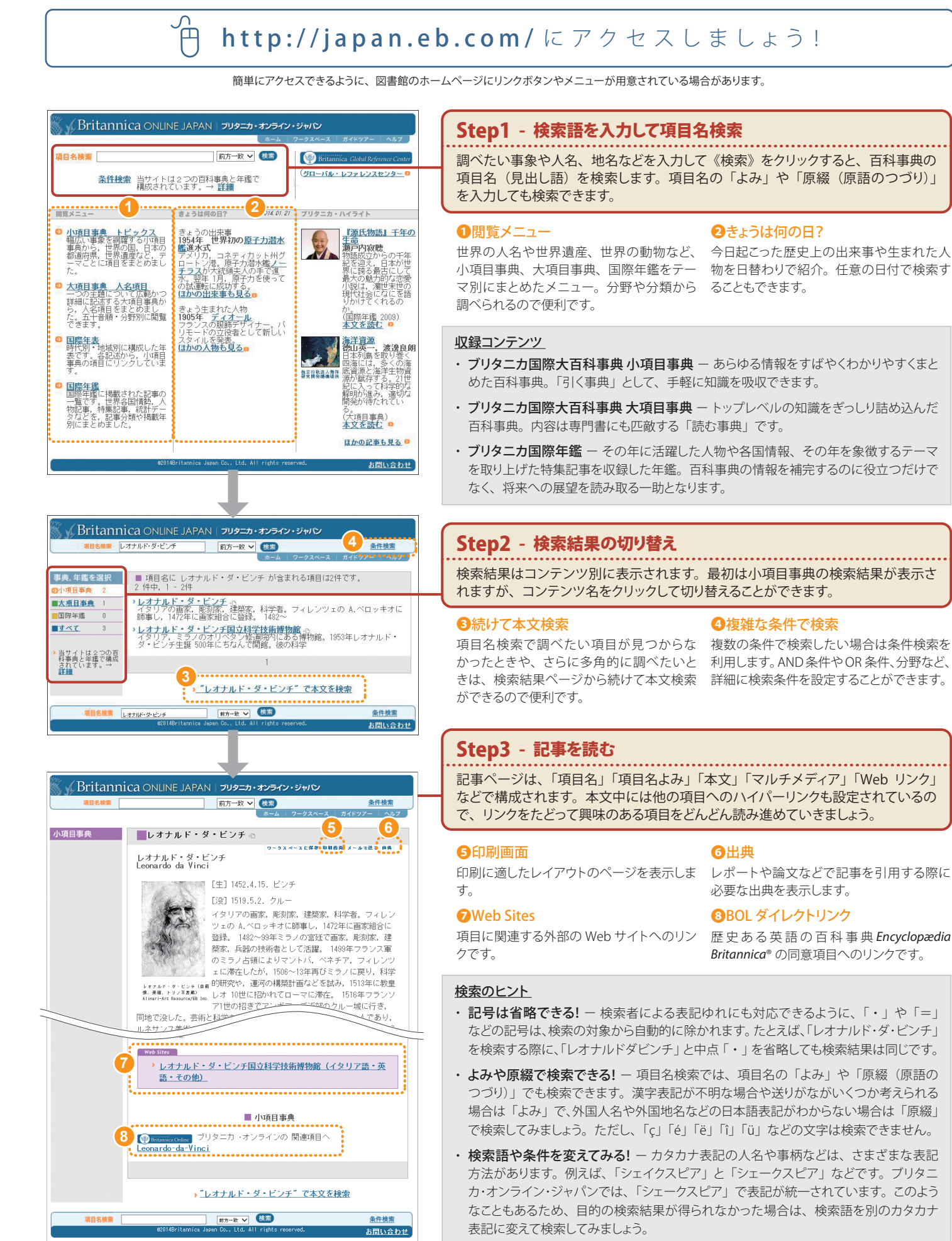

Britannica and Encyclopædia Britannica are registered trademarks of Encyclopædia Britannica, Inc. © 2014 Britannica Japan Co., Ltd.

#### ブリタニカ・オンライン・ジャパン クイックガイド 2014-1 版

クイックガイド

## Г П http://www.britannica.com/ にアクセスしましょう!

ブリタニカ・オンライン・ジャパンのホームページのアイコンからもアクセスできます。また、図書館のホームページにリンクボタンやメニューが用意されている場合があります。

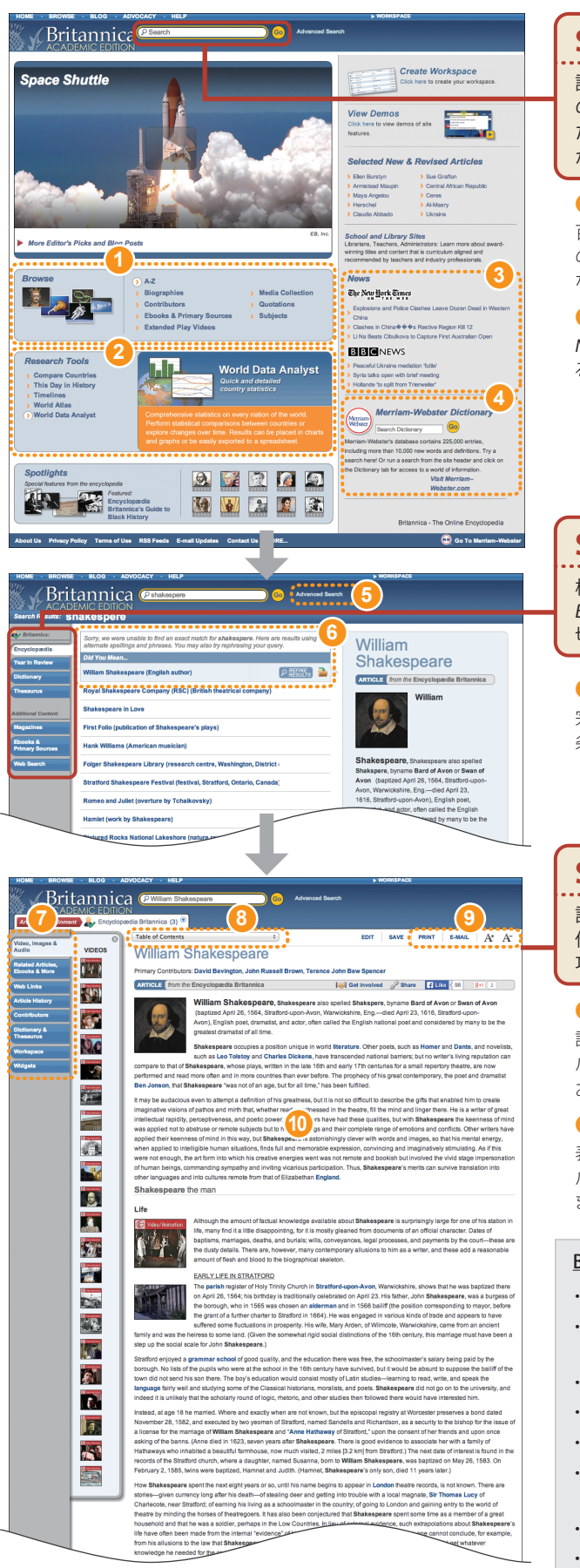

## Step1 - 検索語を入力して項目名検索

調べたい事象や事柄のキーワードを入力して《GO》をクリックすると、百科事典 の項目名(見出し語)や本文を検索します。キーワードの一部の文字を入力する だけで該当記事が予測表示されるので、適切なキーワードを簡単に入力すること ができます。

#### **1**Browse

百科事典、マルチメディア、電子書籍など のメニューです。アルファベット順や分野別 などのメニューがあります。

#### BNews

る世界の最新ニュースです。

#### **2**Research Tools

「世界地図」「年表」「きょうは何の日?」など、 調査に役立つさまざまなコンテンツのメ ニューです。

#### **4** Merriam-Webster Dictionary

New York Times と BBC News から配信され Merriam-Webster の英英辞典で分からない 単語を調べることができます。

#### Step2 - 検索結果の切り替え

検索結果はコンテンツ別に表示されます。最初は百科事典 Encyclopædia Britannica®の検索結果が表示されますが、コンテンツ名をクリックして検索結果を 切り替えることができます。

#### 6 Advanced Search

完全一致検索や NOT 検索など、より詳細な 条件を設定して検索することができます。

#### 6 Did You Mean...

キーワードにスペルミスがあった場合でも、 似たスペルで検索してくれるので便利です。

### Step3 - 記事を読む

記事ページは、「項目名」「本文」「マルチメディア」などで構成されます。本文中には、 他の項目へのハイパーリンクも設定されているので、リンクをたどって興味のある 項目をどんどん読み進めていきましょう。

#### 7 関連コンテンツ

該当記事に関する関連記事、電子ジャーナ ル、電子書籍などの関連コンテンツの表示、 およびツールを起動します。

#### ●印刷 / メールで送る / 文字サイズ

表示中の記事の印刷、記事の URL をメー ルで送る、文字サイズの拡大 / 縮小ができ ます。

#### 8 Table of Contents

Article、Year in Review Links、Related Articles、Citations などの項目をすばやく表 示するための目次です。

#### @辞書連携 Merriam-Webster<sup>®</sup>

記事ページ上の単語をダブルクリックする と、Merriam-Websterの英英辞典が起動し ます。また発音を聞くこともできます。

#### Browse / Research Tools を活用しよう!

- · A-Z 百科事典のアルファベット順項目リスト。
- ・ Biographies 百科事典の人物のアルファベット順リスト。分野や国名、時代などで 人物を絞り込みできる。
- Quotations 世界の著名人が残した名言集。
- ・ Compare Countries 任意に選択した 2 つの国情報を左右に並べて表示。
- ・ Subjects 芸術、文学、スポーツ、動物などの分野別項目リスト。
- This Day in History 今日起きた歴史上の出来事や生まれた人物のリスト。任意の 日付で検索できる。
- Timelines 芸術、文学、スポーツなどの分野別の年表。
- World Atlas Google マップと連携した世界地図。
- Britannica, Encyclopædia Britannica, and Britannica Online are registered trademarks of Encyclopædia Britannica, Inc Merriam-Webster is a registered trademark of Merriam-Webster, Incorporated.